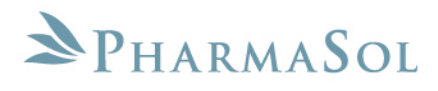

**CTG Release Notes** 

Date: 6 July 2010

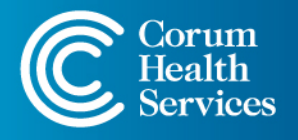

NSW • QLD • SA • VIC • WA Enquiries 1300 669 865 • Support 1300 760 022 support@corum.com.au • corumhealth.com.au

# Contents

| 1 | CLOS | CLOSE THE GAP (CTG)                                   |    |  |  |  |  |
|---|------|-------------------------------------------------------|----|--|--|--|--|
|   | 1.1  | Registered for CTG (Close the Gap Co-payment support) | 3  |  |  |  |  |
|   | 1.2  | Dispensing a CTG Script                               | 4  |  |  |  |  |
|   | 1.3  | CTG Repeats                                           | 5  |  |  |  |  |
|   | 1.4  | PBS Online Claims                                     | 6  |  |  |  |  |
|   |      | 1.4.1 Current Serial Numbers                          | 6  |  |  |  |  |
|   |      | 1.4.2 Summary Reconciliation Report                   | 7  |  |  |  |  |
|   |      | 1.4.3 Detailed Claim Report                           | 8  |  |  |  |  |
|   |      | 1.4.4 View Claim Details                              | 10 |  |  |  |  |
|   | 1.5  | Dispense Statistics Report                            | 12 |  |  |  |  |
|   | 1.6  | Under Co-Payment Definition                           | 14 |  |  |  |  |
|   | 1.7  | Handwritten CTG Annotation                            | 15 |  |  |  |  |

# 1 Close the Gap (CTG)

The PBS Close the Gap (CTG) Co-payment measure has been developed to provide assistance to eligible Aboriginal and Torres Strait Islander patients to improve access to PBS medicines through co-payment relief. The measure is a component of the broader Indigenous Health Chronic Disease package announced by COAG in November 2008. Chronic disease and associated risk factors contribute to a reduced life expectancy gap between Indigenous Australians and non-indigenous Australians.

The program has included input from the experience gained from the QUMAX (Quality Use of Medicines Maximised for Aboriginal and Torres Strait Islander Peoples) trial, funded under the Fourth Community Pharmacy Agreement (4CPA).

This component of this Commonwealth initiative will commence on 1 July 2010.

# 1.1 Registered for CTG (Close the Gap Co-payment support)

You can now mark a patient as registered for CTG.

- Navigate from the LOTS Start Menu → Dispensary → Patient screen → Membership tab.
- In the 'Patient' screen select the '<u>M</u>embership' tab.
- There is a new tick box option called 'Registered for CTG (Close the Gap Co-payment support)'. Tick this option to mark the customer as registered for CTG (see Figure 1.1.1).
- This option also exists in LOTS Patient Details →
   Membership tab (see Figure 1.1.2).

**Note:** When you dispense a CTG Co-payment script for a patient this option will get ticked automatically.

Registered for CTG (Close the Gap Co-payment support)

Figure 1.1.1

| I Patient Details                                     | X                         |
|-------------------------------------------------------|---------------------------|
| LOTS Patient Details                                  |                           |
|                                                       |                           |
| Personal Dispensary Account Membershi                 | ip                        |
| Club Details                                          |                           |
| Member Code                                           |                           |
| Message Text                                          |                           |
| Edit Club                                             |                           |
|                                                       |                           |
| Exclude from Promotional Mail                         |                           |
|                                                       |                           |
| ☐ Webstercare Script Labels                           |                           |
|                                                       |                           |
|                                                       |                           |
|                                                       |                           |
| Registered for CTG (Close the Gap Co-payment support) |                           |
|                                                       |                           |
|                                                       |                           |
| New Search                                            | <u>O</u> K <u>C</u> ancel |
|                                                       |                           |

Figure 1.1.2

## 1.2 Dispensing a CTG Script

- 1. When dispensing a script (Script screen) you will notice an additional field has been added labelled 'CTG' (see Figure 1.2.1).
- **2.** Use the 'CTG' field to enter the CTG annotation.
- **3.** Every CTG script (and repeat) must contain the CTG annotation. The annotation is located to the right of the customer's name (see Figure 1.2.2).

Script ile <u>E</u>dit <u>O</u>ptions Print <u>P</u>ricing Utilities Report <u>V</u>iew Help LOTS Patient: MR JOHN CITIZEN Address: 123 PHARMACY STREET CHEMTOWN 1234 16959 Family PRF: \$0.00 Entitlement No. Rx Category G Medicare No. 23616256311 Edit Medicare Date Prescribed 7/06/2010 845376 Prescriber A SMITH Hospital Class Hospital Provider No. CTG •

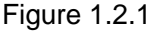

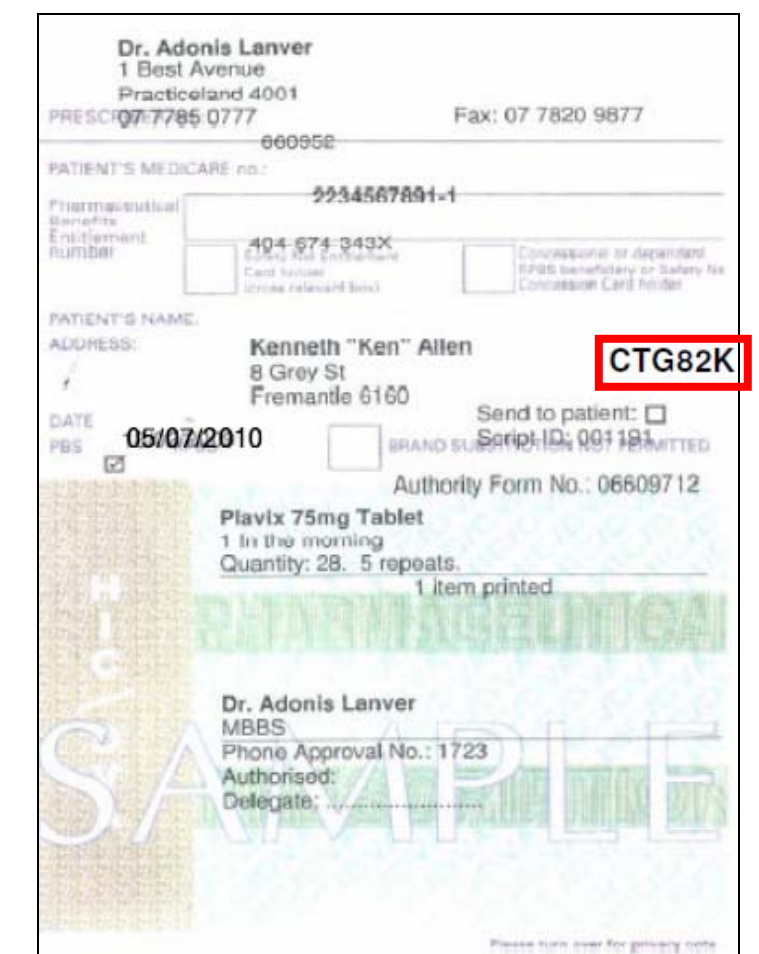

Figure 1.2.2

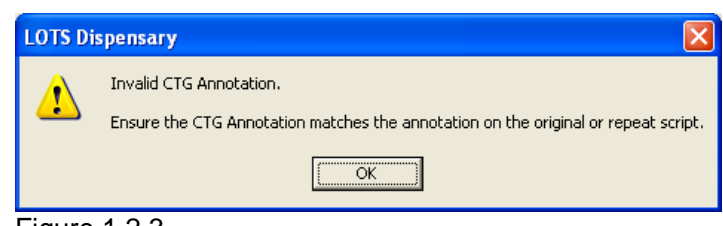

Figure 1.2.3

► Note: The CTG pricing will only be applied when a valid CTG annotation is entered. A message will be displayed if the CTG annotation is invalid (see Figure 1.2.3).

► Note: When dispensing a CTG script (or repeat) via eScript dispensing the CTG annotation will be automatically populated via the eScript Gateway.

It is important to ensure the CTG annotation matches that on the paper prescription.

## 1.3 CTG Repeats

If the CTG script has repeats then the repeat form will also contain the original CTG annotation code (see Figure 1.3.1).

| Pharma<br>Repe<br>Valid only                                                                | ceutical benefits<br>at authorisa<br>if the patient/pharm                                                                                                    | - PBS/RPBS<br>Ition<br>acist or duplicate prescri                                                                                                    | ption is :                                                                          | ittached .                                                                                                    | Mark<br>zelevisi<br>box                                                                                                    |                                                                                 |
|---------------------------------------------------------------------------------------------|----------------------------------------------------------------------------------------------------|----------------------------------------------------------------------------------------------------|-------------------------------------------------------------------------------------|----------------------------------------------------------------------------------------------------|----------------------------------------------------------------------------------------------------|---------------------------------------------------------------------------------|
| Serial<br>no.                                                                               | 123456789                                                                                                    | 0                                                                                                    | Presc<br>no.                                                                        | <sup>riber</sup> 2169082                                                                                                    | Gen                                                                                                    | X                                                                               |
| Patient<br>Medica                                                                           | 's 26683<br>ire no.                                                                                                    | 655511                                                                                                    |                                                                                     |                                                                                                    | Con                                                                                                    |                                                                                 |
| Patient<br>name 8<br>address                                                                | MR JOH<br>123 PHA<br>CHEMTO                                                                                                    | N CITIZEN<br>(RMACY STRE)<br>OWN                                                                                                    | ET                                                                                  | Post code 1234                                                                                                    | Ent<br>1 RPBS                                                                                                    |                                                                                 |
| Authori<br>numbei                                                                           | ty<br>r                                                                                                    | Entitlem<br>number                                                                                                    | ent                                                                                 |                                                                                                    |                                                                                                    |                                                                                 |
| Original<br>supply if                                                                       | prescription transc<br>fapplicable)                                                                                                    | ription (tem, strength, o                                                                                                    | quantity                                                                            | directions and defen                                                                                                    | red                                                                                                    |                                                                                 |
| 30 L<br>(Sim<br>DR. S                                                                       | IPEX 5 5MG<br>wastatin 5m<br>SMITH                                                                                                    | i T<br>g T (FR))                                                                                                    |                                                                                     |                                                                                                    |                                                                                                    |                                                                                 |
| Date                                                                                        | Original presc                                                                                                    | ription details<br>PBS approval no.                                                                                                    | dist<br>orb                                                                         | of times already<br>sensed incluting<br>inal supply)                                                                                                    | Priced item                                                                                                    | IS                                                                              |
| 27 ap                                                                                       | r 2010                                                                                                    | 99999X                                                                                                    | And the                                                                             | iginal/hót supplied                                                                                                    | Utily                                                                                                    |                                                                                 |
| No. 52                                                                                      | 26549                                                                                                    | No. of repeats<br>authorised                                                                                                    | $\mathbb{N}$                                                                        | $\sim$                                                                                                    | \$                                                                                                    |                                                                                 |
|                                                                                             |                                                                                                    | $\sim$                                                                                                    | 1                                                                                   | •                                                                                                    | CTG82                                                                                                    | <                                                                               |
| Na<br>pl                                                                                    | ame and PBS ap<br>harmacist dispe                                                                                                    | proval oumber of                                                                                                    |                                                                                     | Name and PBS<br>pharmacist issuir                                                                                                    | approval number o<br>ng this authorisatio                                                                                                    | n                                                                               |
| C<br>7                                                                                      | ORUM HEAT<br>BUSINESS F                                                                                                    | H-SERVICES<br>ARK DRIVE                                                                                                    |                                                                                     | CORUM HEA<br>7 BUSINESS                                                                                                    | TH SERVICES                                                                                                    | ;                                                                               |
| N<br>1                                                                                      | OTTING HILA<br>300 760 022                                                                                                    | )                                                                                                    |                                                                                     | NOTTING HI<br>1300 760 02                                                                                                    | LL<br>22                                                                                                    |                                                                                 |
|                                                                                             | Prescription n                                                                                                    | o. this supply                                                                                                    |                                                                                     | Date this autho                                                                                                    | prisation prepared                                                                                                    |                                                                                 |
| L contify<br>pharmed                                                                        | that I have receive<br>eulical cenerits is not                                                                                                    | d the medication and the<br>Talse or misleading.                                                                                                    | Informa                                                                             | ian rolating to any one                                                                                                    | fument lo free or co                                                                                                    | ncessiona                                                                       |
| Da                                                                                          | te of supply                                                                                                    | Age                                                                                                    | Patie<br>nt's add                                                                   | nt's or agent's sign<br>Iress                                                                                                    | ature                                                                                                    |                                                                                 |
| Privacy a<br>Veterans'<br>Scheme, a<br>your cons<br>collection<br>of Health :<br>by law, Th | ote: The informatio<br>Affairs number, will<br>and Repatriation Ph<br>sent, the pharmacic<br>of this information<br>and Ageing, Depart<br>is information may | n recorded on this form<br>if be used to assess you<br>armoceutical Benefits So<br>at or doctor may store<br>is authorised by the Natir<br>ment of Veterans' Affairs<br>also be disclosed to doo | n, includi<br>ur entitle<br>cheme, a<br>your Me<br>onal Hea<br>and Dep<br>ptors and | ng your Medicare, Ce<br>ment to benefits unde<br>mid to determine paym<br>dicare number for us<br>th Act 1953 and may is<br>artment of Human Serv<br>I pharmécists. | entrelink and/or Depa<br>ar the Pharmaceutica<br>ents due to pharmace<br>e on future prescript<br>a disclosed to the De<br>vices, or as authorised | intment of<br>il Benefits<br>ists. With<br>kons. The<br>spartment<br>t/required |
|                                                                                             |                                                                                                    |                                                                                                    | : •                                                                                 |                                                                                                    | 401                                                                                                    | 10 (10/05)                                                                      |
| ·                                                                                           |                                                                                                    |                                                                                                    |                                                                                     |                                                                                                    |                                                                                                    |                                                                                 |

Figure 1.3.1

### 1.4 PBS Online Claims

There have been a number of changes made to the Claims module to incorporate under co-payment CTG scripts.

#### 1.4.1 Current Serial Numbers

- Navigate from the LOTS Start Menu → Claims.
- 2. The 'Current Serial Numbers' section (Figure 1.4.1.1) now contains three new script categories, these are:
  - **UG** Under co-payment CTG General.
  - UC Under co-payment CTG Concession.
  - UR Under co-payment CTG Repat.

CTG scripts that are not under co-payment will continue to be collated under their original script categories.

► Note: The three new serial number categories will be reset when the claim period is rolled over, in the same way as the other script categories are.

| Current Serial Numbers: |        |         |  |  |  |  |  |  |
|-------------------------|--------|---------|--|--|--|--|--|--|
| G = 35                  | R = 14 | UG = 11 |  |  |  |  |  |  |
| C = 21                  | D = 2  | UC = 7  |  |  |  |  |  |  |
| E = 56                  |        | UR = 9  |  |  |  |  |  |  |

Figure 1.4.1.1

#### 1.4.2 Summary Reconciliation Report

- Navigate from the LOTS Start Menu → Clai<u>m</u>s → S<u>u</u>mmary Reconciliation Report.
- 2. When the 'Summary Reconciliation Report' window displays select the 'Claim Period' you wish to report on (see Figure 1.4.2.1).
- To display the report select <u>O</u>K.
- 4. Three new columns have been added to incorporate the new serial numbers categories (see Figure 1.4.2.2).

| 😂 Summary Re                                                                                                    | conciliatio | n Repor | İ.         |       |  |  |  |  |
|----------------------------------------------------------------------------------------------------|-------------|---------|------------|-------|--|--|--|--|
| bottime to the second second s |             |         |            |       |  |  |  |  |
| To obtain the latest Medicare transaction details for this report, first ensure that LOTS Dispense is running, then select "Request Statement" from the PBS Online Claims screen.                                                                                                    |             |         |            |       |  |  |  |  |
| Claim <u>P</u> eriod:                                                                                                    | 1006        | •       |            |       |  |  |  |  |
|                                                                                                    |             |         | <u>0</u> K | Close |  |  |  |  |
| Figure 1.4.2.1                                                                                                    |             |         |            |       |  |  |  |  |

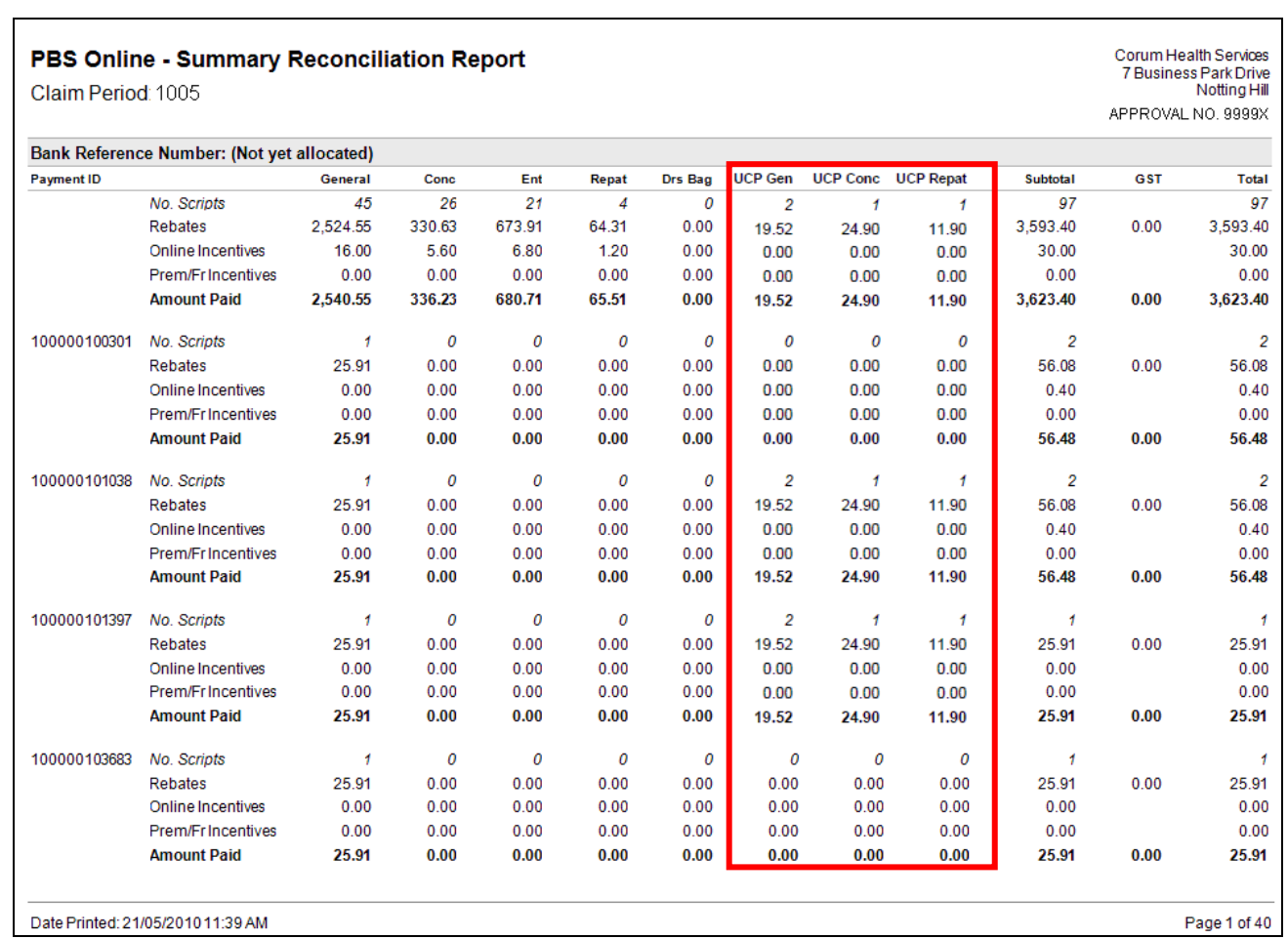

Figure 1.4.2.2

#### 1.4.3 Detailed Claim Report

- Navigate from the LOTS Start Menu → Clai<u>m</u>s → <u>D</u>etailed Claim Report.
- 2. The 'Detailed Claim Report' window displays three new tick boxes for the three new serial numbers categories (UG, UC and UR). There is also a new option to show 'CTG scripts only' (see Figure 1.4.3.1).
- **3.** To display the report (Figure 1.4.3.2) select <u>**O**</u>K.

| ڬ Detailed Claim Report                                                                                                    |               |                   |        |  |  |  |  |  |  |
|----------------------------------------------------------------------------------------------------|---------------|-------------------|--------|--|--|--|--|--|--|
| bottime to the terminal terminal termin |               |                   |        |  |  |  |  |  |  |
| To obtain the latest Medicare transaction details for this report, first ensure that LOTS Dispense is running, then select "Request Statement" from the PBS Online Claims screen.<br>Claim Period: 1005                                                                                                    |               |                   |        |  |  |  |  |  |  |
| Report Filters BRNs / PBS Payment IDs                                                                                                    |               |                   |        |  |  |  |  |  |  |
| Minimum Difference: % Use Ctrl+Tab to switch between tabs                                                                                                    |               |                   |        |  |  |  |  |  |  |
| <u>S</u> erial Numbers: 🥅 G                                                                                                    | G From:       | To:               |        |  |  |  |  |  |  |
| E E                                                                                                    | E From:       | To:               |        |  |  |  |  |  |  |
| E c                                                                                                    | 🗧 From: 🗌     | To:               |        |  |  |  |  |  |  |
| E R                                                                                                    | र From:       | To:               |        |  |  |  |  |  |  |
|                                                                                                    | ) From:       | To:               |        |  |  |  |  |  |  |
| V U                                                                                                    | JG From:      | To:               |        |  |  |  |  |  |  |
| <b>⊡</b> U                                                                                                    | JC From:      | To:               |        |  |  |  |  |  |  |
| R U                                                                                                    | JR From:      | To:               |        |  |  |  |  |  |  |
| Script Number From:                                                                                                    |               | To:               |        |  |  |  |  |  |  |
| Dat <u>e</u> Dispensed From:                                                                                                    | 4/06/2010 💌   | <b>To:</b> 4/06/2 | 2010 💌 |  |  |  |  |  |  |
| Actual Rebate From: \$                                                                                                    |               | To: \$            |        |  |  |  |  |  |  |
| Reaso <u>n</u> Codes:                                                                                                    |               |                   |        |  |  |  |  |  |  |
| PBS Item C <u>o</u> de:                                                                                                    | St <u>m</u> r | nt Ref.:          |        |  |  |  |  |  |  |
| CTG scripts only 🔽                                                                                                    |               |                   |        |  |  |  |  |  |  |
|                                                                                                    | <u>0</u> ł    | < <u>c</u>        | lose   |  |  |  |  |  |  |

Figure 1.4.3.1

| PBS                 | Online -         | Detaile                | d Claim       | Report              |                        |                                   |                   |                     |                                            | Corum Health Services |
|---------------------|------------------|------------------------|---------------|---------------------|------------------------|-----------------------------------|-------------------|---------------------|--------------------------------------------|-----------------------|
| Claim F             | eriod:           | 1005                   |               | •                   |                        |                                   |                   |                     |                                            | 7 Business Park Drive |
| Claim S             | tatus:           | Closed                 |               |                     |                        |                                   |                   |                     | ,                                          | APPROVAL NO. 9999X    |
| Minimu              | m % Difference:  | 0.0%                   |               |                     |                        |                                   |                   |                     |                                            |                       |
| Serial #            | # Item / Brand   | Date<br>Dispensed      | Script #      | Rebate<br>Estimated | Rebate<br>Actual       | Rebate<br>Difference Reason Codes | PBS<br>Payment ID | Bank<br>Reference # | Transaction Reason Co<br>Value (Old/Histor | odes Stmt<br>ry) Ref  |
| Genera              | I Scripts        |                        |               |                     |                        |                                   |                   |                     |                                            |                       |
| l                   |                  |                        |               |                     |                        |                                   | 100000126408      | 450001157351        | 0.00 W 151                                 | 1001                  |
|                     |                  |                        |               |                     |                        |                                   | 100000148149      | 450001215943        | 0.00                                       | 1001                  |
|                     |                  |                        |               |                     |                        |                                   | 100000126772      |                     | 0.00 W 151                                 | 1001                  |
| G7                  | 08648E / JC      | 06/01/2010             | 526548        | 1,047.90            | 26.09 <sup>3</sup>     | -1,021.81 W 151                   | 100000126938      | 450001160401        | 26.09 W 100                                | 1001                  |
| G8                  | 02792Y / SI      | 06/01/2010             | 526549        | 53.70               | 0.00 <sup>3</sup>      | -53.70                            | 100000127856      | 450001164409        | 0.00 W 100                                 | 1001                  |
| 1                   |                  |                        |               |                     |                        |                                   | 100000126938      | 450001160401        | 0.00 W 100                                 | 1001                  |
|                     |                  |                        |               |                     |                        |                                   | 100000147917      | 450001215712        | 0.00 W 151                                 | 1001                  |
|                     |                  |                        |               |                     |                        |                                   | 100000148282      |                     | 0.00                                       | 1001                  |
| G9                  | 09233Y / PF      | 06/01/2010             | 526551        | 104.85              | 26.52 <sup>3</sup>     | -78.33                            | 100000126938      | 450001160401        | 26.52 W 100                                | 1001                  |
|                     |                  |                        |               |                     |                        |                                   | 100000129009      |                     | 0.00 W 100                                 | 1001                  |
| Subtota             | d:               |                        | 12 scripts    | 1,454.30            | 297.26                 | -1,157.04                         |                   |                     |                                            |                       |
| Online              | ncentives:       |                        |               | 4.80                | 3.20                   | 1.60                              |                   |                     |                                            |                       |
| Premiu              | m Free Dispensi  | ng Incentives:         |               | 1.53                | 0.00                   | 1.53                              |                   |                     |                                            |                       |
| Subtot              | al Including Inc | entives:               |               | 1,460.63            | 300.46                 | -1,153.91                         |                   |                     |                                            |                       |
| UCP C               | TG General Scri  | ipts                   |               |                     |                        |                                   |                   |                     |                                            |                       |
| UG3                 | 02711Q / GM      | 06/01/2010             | 526538        | 4.20                | 9.40 <sup>1</sup>      | +5.20                             | 100000128136      | 450001165561        | 9.40                                       | 1001                  |
| UG4                 | 08213G / PF      | 06/01/2010             | 526539        | 4.20                | 3.15 <sup>3</sup>      | -1.05                             |                   |                     | 3.15                                       | 1001                  |
| UG5                 | 01445C / AF      | 06/01/2010             | 526547        | 25.95               | 0.00                   | -25.95 R 066 R 144                | 100000127449      | 450001162537        | 0.00 W 100                                 | 1001                  |
|                     |                  |                        |               |                     |                        |                                   | 100000126938      | 450001160401        | 0.00 W 100                                 | 1001                  |
|                     |                  |                        |               |                     |                        |                                   | 100000147917      | 450001215712        | 0.00                                       | 1001                  |
|                     |                  |                        |               |                     |                        |                                   | 100000147917      | 450001215712        | 0.00   015                                 | 1001                  |
| Subtota             | d:               |                        | 3 scripts     | 34.35               | 12.55                  | -21.80                            |                   |                     |                                            |                       |
| Online              | ncentives:       |                        | -             | 1.20                | 0.80                   | 0.40                              |                   |                     |                                            |                       |
| Premiu              | m Free Dispensi  | ng Incentives:         |               | 0.00                | 1.53                   | -1.53                             |                   |                     |                                            |                       |
| Subtot              | al Including Inc | entives:               |               | 35.55               | 14.88                  | -22.93                            |                   |                     |                                            |                       |
|                     |                  |                        |               |                     |                        |                                   |                   |                     |                                            |                       |
| <sup>1</sup> Both I | ncentives paid   | <sup>2</sup> Premium F | ree Dispensin | ng Incentive paid   | <sup>3</sup> Online In | centive paid                      |                   |                     |                                            |                       |
| Date P              | rinted: 4/06/20  | 10 11:03 AM            |               |                     |                        |                                   |                   |                     |                                            | Page 2 of 5           |

Figure 1.4.3.2

#### 1.4.4 View Claim Details

- Navigate from the LOTS Start Menu → Claims → View Claim Details.
- 2. When the 'View Claim Details' window displays select the claim period you wish to view' (see Figure 1.4.4.1).
- 3. To display the claim details select 'View <u>S</u>cripts'.
- 4. You will notice that the three new serial numbers categories (UG, UC and UR) are shown in the summary section of the window (see figure 1.4.4.2).
- 5. Additionally the View Scripts 'Search' drop-down list (see Figure 2.4.4.3) now contains filters to display scripts for each UCP category:
  - UCP CTG G
  - UCP CTG C
  - UCP CTG R

| Period | Scripts | Close Date | Closed | Statement | Reconciled |  |
|--------|---------|------------|--------|-----------|------------|--|
| 1006   | 0000    | Open       | N      | None      | N          |  |
| 1005   | 0006    | 04/06/2010 | Y      | Interim   | N          |  |
| 1004   | 0003    | 04/06/2010 | Y      |           | N          |  |
| 1003   | 0006    | 04/06/2010 | Y      | Complete  | N          |  |
| 1002   | 0007    | 04/06/2010 | Y      | Interim   | N          |  |
| 1001   | 0020    | 02/06/2010 | Y      | Interim   | N          |  |
| 0801   | 0021    | 23/02/2010 | Y      |           | N          |  |
| 0703   | 0076    | 08/05/2008 | Y      | Interim   | N          |  |
| 0702   | 0049    | 24/05/2007 | Y      | Interim   | N          |  |
| 0701   | 0013    | 02/02/2007 | Y      | Interim   | N          |  |

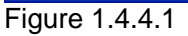

| First Serial: 1<br>Highest Serial: 240<br>No. Scripts: 101<br>Pat. Contr.: \$3,192.10 | First Serial: 1<br>Highest Serial: 534<br>No. Scripts: 205<br>Pat. Contr.: \$1,290.55 | First Serial: 1<br>Highest Serial: 93<br>No. Scripts: 57<br>Pat. Contr.: \$279.80 | First Serial: 1<br>Highest Serial: 97<br>No. Scripts: 81<br>Pat. Contr.: \$136.50 | First Serial: 1<br>Highest Serial: 1<br>No. Scripts: 1<br>Pat. Contr.: \$32.90   | First Serial: 1<br>Highest Serial: 1<br>No. Scripts: 2<br>Pat. Contr.: \$19 | First Serial:<br>Fighest Ser<br>No. Scripts:<br>4.00 Pat. Contr.:               | 1 F<br>ial: 93 H<br>2 N<br>\$32.90 F | First Serial: 4<br>Highest Serial: 101<br>No. Scripts: 1<br>Pat. Contr.: \$194.00 | 447 scripts<br>Pat. Contr.: \$5,125.85 |
|---------------------------------------------------------------------------------------|---------------------------------------------------------------------------------------|-----------------------------------------------------------------------------------|-----------------------------------------------------------------------------------|----------------------------------------------------------------------------------|-----------------------------------------------------------------------------|---------------------------------------------------------------------------------|--------------------------------------|-----------------------------------------------------------------------------------|----------------------------------------|
| Figure 1.4.4                                                                          | 4.2                                                                                   |                                                                                   |                                                                                   |                                                                                  |                                                                             |                                                                                 | ,                                    |                                                                                   |                                        |
|                                                                                       |                                                                                       |                                                                                   | UG                                                                                | Category Sumr                                                                    | nary: U(                                                                    | Category Si                                                                     | ummary:                              | UR Catego                                                                         | ry Summary:                            |
|                                                                                       |                                                                                       |                                                                                   | Firs<br>Higi<br>No.<br>Pat                                                        | First Serial: 1<br>Highest Serial: 48<br>No. Scripts: 2<br>Pat. Contr.: \$194.00 |                                                                             | First Serial: 1<br>Highest Serial: 93<br>No. Scripts: 2<br>Pat. Contr.: \$32.90 |                                      | First Serial<br>Highest Se<br>No. Scripts<br>Pat. Contr.:                         | : 4<br>rial: 101<br>: 1<br>\$194.00    |

| to v                                                         | iew PBS Online                                                                                     | Script Details for Claim I                                                              | Period 1002                                                                                          |
|--------------------------------------------------------------|----------------------------------------------------------------------------------------------------|-----------------------------------------------------------------------------------------|----------------------------------------------------------------------------------------------------|
| File                                                         | Search                                                                                             |                                                                                         |                                                                                                    |
| <b>B</b>                                                     | Show All                                                                                           | Ctrl+A                                                                                  |                                                                                                    |
| Scri<br>496:<br>496:                                         | Script Number<br>Serial Number<br>Patient Name                                                     |                                                                                         | dicare Num<br>540238621<br>214918261                                                                 |
| 496,<br>496,<br>496,<br>496,<br>496,<br>496,<br>496,<br>496, | General<br>Concession<br>Entitlement<br>Repat<br>Doctors Bag<br>UCP CTG G<br>UCP CTG C             | 214918261<br>523229631<br>523229631<br>342585935<br>360579862<br>360579862<br>360579862 |                                                                                                    |
|                                                              | Accepted<br>Rejected<br>Pending<br>Cancelled<br>Processing Coo<br>Transaction Su<br>N/A - Check St | le<br>bmitted to PBS Online<br>atus                                                     | 709652575<br>460744651<br>790170841<br>362561951<br>206481361<br>778696411<br>778696411<br>778696411 |
| 4001                                                         | Date Dispensed                                                                                     | 1                                                                                       | 770000411                                                                                            |

Figure 1.4.4.3

## 1.5 Dispense Statistics Report

A new filter has been added to the 'Dispense Statistics Report' to incorporate CTG scripts.

- Navigate from the LOTS Start Menu → <u>R</u>eports → S<u>c</u>ript Reports → S<u>t</u>atistics. This will display the Dispense Statistics Report window (see Figure 1.5.1).
- 2. Set the filters you wish to report on.
- To display the report (Figure 1.5.2) select <u>O</u>K.
- **4.** You will notice that there are three additional lines:
  - UCP CTG G This shows the under co-payment CTG scripts for General patients.
  - UCP CTG C This shows the under co-payment CTG scripts for Concessional patients.
  - UCP CTG R This shows the under co-payment CTG scripts for Repat patients.

| Report By:                                                                                                    | Date:                                                                                                    |
|----------------------------------------------------------------------------------------------------|----------------------------------------------------------------------------------------------------|
| <ul> <li>All Scripts</li> <li>✓ Include S</li> <li>✓ Brand</li> <li>✓ Supplier</li> <li>✓ Manufacturer</li> <li>✓ Doctor</li> <li>✓ Patient</li> <li>✓ Include E</li> <li>✓ Include E</li> </ul> | Statistical Breakdown<br>From: 1/06/2010 Io: 7/06/2010<br>Frevious 12 Months<br>Cost to Report On:<br>List Cost<br>Real Cost<br>Include All Items<br>Only include items less than \$ 180.00<br>Separate items over \$180.00                                                                                                    |
| C Address/Postcode                                                                                                    | Graphs:                                                                                                    |
| C Stock Group                                                                                                    | PBS Value and Patient Value by Patient Categor                                                                                                    |
| C Discount Level                                                                                                    | Construction of the second second secon |

Figure 1.5.1

# **Dispense Statistics Report**

From 1 Jun 2010 to 4 Jun 2010

Report by All Scripts (using Real Cost)

# All Scripts

| Category        | No.<br>Scripts | C.O.G.S.   | Patient Value | Government<br>Recovery | Government<br>Incentive | Total Value | GP \$     | GP %    | M/Up %  |
|-----------------|----------------|------------|---------------|------------------------|-------------------------|-------------|-----------|---------|---------|
| General         | 4              | \$135.56   | \$133.20      | \$37.60                | \$1.60                  | \$172.40    | \$36.84   | 21.37%  | 27.18%  |
| Concession      | 3              | \$69.82    | \$16.20       | \$77.75                | \$2.73                  | \$96.68     | \$26.86   | 27.78%  | 38.47%  |
| Repat           | 9              | \$1,519.52 | \$43.20       | \$1,580.65             | \$5.13                  | \$1,628.98  | \$109.46  | 6.72%   | 7.20%   |
| Doctors Bag     | 0              | \$0.00     | \$0.00        | \$0.00                 | \$0.00                  | \$0.00      | \$0.00    | 0.00%   | 0.00%   |
| Entitlement     | 0              | \$0.00     | \$0.00        | \$0.00                 | \$0.00                  | \$0.00      | \$0.00    | 0.00%   | 0.00%   |
| Safety Net      | 0              | \$0.00     | \$0.00        | \$0.00                 | \$0.00                  | \$0.00      | \$0.00    | 0.00%   | 0.00%   |
| UCP CTG G       | 4              | \$12.88    | \$21.60       | \$21.34                | \$1.60                  | \$44.54     | \$31.66   | 71.08%  | 245.81% |
| UCP CTG C       | 1              | \$5.20     | \$0.00        | \$12.95                | \$0.40                  | \$13.35     | \$8.15    | 61.05%  | 156.73% |
| UCP CTG R       | 3              | \$120.60   | \$0.00        | \$77.85                | \$1.20                  | \$79.05     | (\$41.55) | -52.56% | -34.45% |
| Sub Total:      | 24             | \$1,863.58 | \$214.20      | \$1,808.14             | \$12.66                 | \$2,035.00  | \$171.42  | 8.42%   | 9.20%   |
| Private         | 0              | \$0.00     | \$0.00        | \$0.00                 | \$0.00                  | \$0.00      | \$0.00    | 0.00%   | 0.00%   |
| S3              | 0              | \$0.00     | \$0.00        | \$0.00                 | \$0.00                  | \$0.00      | \$0.00    | 0.00%   | 0.00%   |
| Sub Total:      | 0              | \$0.00     | \$0.00        | \$0.00                 | \$0.00                  | \$0.00      | \$0.00    | 0.00%   | 0.00%   |
| TOTALS:         | 24             | \$1,863.58 | \$214.20      | \$1,808.14             | \$12.66                 | \$2,035.00  | \$171.42  | 8.42%   | 9.20%   |
| GRAND<br>TOTAL: | 24             | \$1,863.58 | \$214.20      | \$1,808.14             | \$12.66                 | \$2,035.00  | \$171.42  | 8.42%   | 9.20%   |

Figure 1.5.2

SUREFIRE-PHARMASOL LEVEL 1 789 TOORAK ROAD HAWTHORN EAST VIC 3123

## 1.6 Under Co-Payment Definition

The term 'Under Co-Payment' refers to a script (usually in the General category) which when priced according to the standard PBS rules comes to less that \$33.30.

In this situation, the script is not claimable to Medicare for a General patient, however, for a General CTG patient they only pay \$5.40 (Concession rate) and the claim in this case goes to Medicare as an 'under co-claim'.

# 1.7 Handwritten CTG Annotation

There will be instances where a CTG Annotation is not provided with a CTG script. When this happens, you can use the handwritten CTG Annotation: "CTG00B" (see Figure 1.7.1).

| Entitlement No. |           |                       | Rx Category | G             |
|-----------------|-----------|-----------------------|-------------|---------------|
| Medicare No.    |           |                       |             | Edit Medicare |
| Date Prescribed | 6/07/2010 |                       |             |               |
| Prescriber      |           |                       |             |               |
| Hospital Class  | •         | Hospital Provider No. | •           | CTG CTG00B    |
|                 |           |                       |             |               |
| Figure 1.7.1    |           |                       |             |               |